## **CERS UST Inspection Reports**

November 2017

There are several ways to run a UST inspection report in CERS. Each provides different information. To identify sites that have not been inspected within in a specified time and to determine the submittal reporting status use the Facility Search Export to Details Report-UST Submittal Element. This search feature is under the 'Facilities' tab.

To determine if there are other facilities that have reported to CERS that **should be** regulated as a UST facility, use the Facility Search Export to Details – Facility Information Submittal Element. Refer to this report below.

## 1 Facility Search Export to Details– UST Submittal Element

Results from this search are exportable as an Excel spreadsheet. It will include the dates of all UST inspections reported to CERS for those facilities where the UST reporting requirement has been set = Applicable. It will not include UST inspections conducted at any facility where the UST reporting requirement has been changed to = Not applicable, or the reporting requirement was never set = Applicable.

| acility Searcl      | 1                               |   |                             |                                                |
|---------------------|---------------------------------|---|-----------------------------|------------------------------------------------|
| lome » Facility Sea | rch                             |   |                             |                                                |
| Search              |                                 |   |                             |                                                |
| ERS ID 😟            | Facility Name                   |   | Submittal Element           | Reporting Requirement<br>Applicable + Always ~ |
| acility ID/Key 🕫    | Facility Street Address 🖲       |   | City @                      | ZIP Code 🖗                                     |
| PA ID Number 😢      | Last Submittal Date Range       |   | ☐ Limit To Remote Facilites | ators 🕖                                        |
| County              | Regulator                       |   | Local Facility Grouping 🥶   |                                                |
| All Counties 🛛 🗸    | Alpine County Health Department | ~ |                             | Search                                         |

The report includes many columns of information that may be deleted or hidden. However, this report includes additional useful information not included in the other types of inspection reports available in CERS listed below. Specifically, the Facility Search Export to Details includes the facility's answer to the Business Activities UST question, the last submitted and last accepted UST submittal and the last inspection date.

| А            | В                      | С               | D               | E                     | F |
|--------------|------------------------|-----------------|-----------------|-----------------------|---|
| ifiers/Gener | al Info                |                 |                 |                       |   |
| 1a           | 5                      |                 |                 |                       |   |
| CERSID       | <b>OwnOrOperateUST</b> | USTLastSubmitte | USTLastAccepted | USTLastInspectionDate |   |
| 10155541     | Y                      | 08/15/2017      | 08/22/2017      | 10/13/2014            |   |
| 10476424     | Y                      | 10/19/2017      | 03/04/2014      | 08/20/2014            |   |
| 10476493     | Y                      | 10/19/2017      | 06/21/2015      | 08/20/2014            |   |
|              |                        |                 |                 |                       |   |
|              |                        | -               | _               | _                     |   |
|              |                        | $\sim$          |                 |                       |   |

## **Running the Facility Search Export to Details – UST Submittal Element**

a Select UST as the Submittal Element from the drop down menu. Make sure that the Reporting Requirement is set = Applicable + Always Applicable.

| acility Searc            | h                                            |                                                                    |
|--------------------------|----------------------------------------------|--------------------------------------------------------------------|
| Home » Facility Se       | arch                                         |                                                                    |
| Search                   |                                              |                                                                    |
| CERS ID 😟                | Facility Name                                | Submittal Element Reporting Requireme<br>UST V Applicable + Always |
| Facility ID/Key 😢        | Facility Street Address 🗑                    | City @ ZIP Code @                                                  |
| EPA ID Number 🖲          | Last Submittal Date Range                    | Limit To Remote Facilites<br>Limit To Small Quantity Generators 🛙  |
| County<br>All Counties V | Regulator<br>Alpine County Health Department | Local Facility Grouping 🖗                                          |

b Select the Regulator agency from the drop down menu. Do not enter a date range

| acility Searc       | h                               |                                         |
|---------------------|---------------------------------|-----------------------------------------|
| lome » Facility Sea | rch                             |                                         |
|                     |                                 |                                         |
| Search              |                                 |                                         |
| CERS ID 😟           | Facility Name                   | Submittal Element Reporting Requirement |
|                     | Starts with 🗸                   | UST  V Applicable + Always  V           |
| acility ID/Key 🔞    | Facility Street Address 🖲       | City 😢 ZIP Code 😢                       |
|                     | Starts with V                   |                                         |
| PA ID Number 🖲      | Last Submittal Date Range       | Limit To Remote Facilites 😢             |
|                     | m to                            | Limit To Small Quantity Generators 🥺    |
| County              | Regulator                       | Local Facility Grouping 🖲               |
| All Counties 🗸 🗸    | Alpine County Health Department | Search                                  |

c Select 'Search' and when the results are displayed, select 'Export to Excel(Details'

| Facility S<br>Home > Fa            | Searci<br>acility Sea | 1<br>rch                     |                    |   |             |                           |               |                          |         |                       |
|------------------------------------|-----------------------|------------------------------|--------------------|---|-------------|---------------------------|---------------|--------------------------|---------|-----------------------|
| Search                             |                       |                              |                    |   |             |                           |               |                          |         |                       |
| CERS ID 🤨                          | _                     | Facility Name                |                    |   |             | Subr                      | nittal Elerne | nt                       | Reporti | ng Requirement        |
|                                    |                       | Starts with                  |                    |   |             | UST V Applicable + Always |               |                          |         |                       |
| Facility ID/Ke                     | y 😻                   | Facility Street Address @    |                    |   |             | City                      | e             |                          | ZIP Cod | e 😻                   |
| EPA ID Numb                        | er®                   | Last Submittal Date Range    |                    |   |             |                           | mit To Rem    | ote Facilites            |         |                       |
|                                    |                       | m to                         | <b>m</b>           |   |             |                           | mit To Sma    | I Quantity Generator     | rs e    |                       |
| County                             |                       | Regulator                    |                    |   |             | Local                     | Facility Gro  | ouping 😢                 |         |                       |
| All Counties                       | 5 V                   | Alpine County Health Depar   | tment              | ~ |             |                           |               |                          |         | Search                |
| )rag a colun                       | nn header             | and drop it here to group by | that column        |   |             |                           |               |                          |         |                       |
| CERS ID                            | Facility              | Name                         | Street Address     | Ŧ | City        | Ŧ                         | ZIP           | Facility ID              | Ŧ       | Last Submittal        |
| 10155541                           | AT&T (                | California - UE197           | 76 Fremont Rd      |   | Bear Valley | _                         | 95223         | FA0000670                |         | 8/15/2017             |
|                                    | Bear V                | alley Lodge                  | 265 Bear Valley Rd |   | Bear Valley |                           | 95223         |                          |         | 10/19/2017            |
| 10476424                           | Bear V                | alley Maintenance            | 2280 Mt Reba Rd    |   | Bear Valley |                           | 95223         |                          |         | 10/19/2017            |
| 10476424<br>10476493               |                       |                              |                    |   |             |                           |               | Export to Excel (Details | ) Exp   | oort To Excel (Brief) |
| 10476424<br>10476493<br>Non-Regula | ated                  |                              |                    |   |             |                           |               |                          |         |                       |

- d Open the downloaded report and enable editing on the spreadsheet
- e Delete or hide all undesired columns. There are many. The recommended columns to keep are the CERS ID, OwnorOperateUST, USTLastSubmittal, USTLastAccepted and USTLastInspection.

| 1 | A        | В          | С                    | D                | E                        | F   | G        | Н                                                                                                    | F                                       |
|---|----------|------------|----------------------|------------------|--------------------------|-----|----------|----------------------------------------------------------------------------------------------------|-----------------------------------------|
| 1 |          |            |                      |                  |                          |     |          | Identifiers                                                                                                    | /General Info 💦 🔪                       |
| 2 | 1a       |            | 20.0084              | 20.0015          | 20.0016                  |     |          |                                                                                                    | ( i i i i i i i i i i i i i i i i i i i |
| 3 | CERSID   | FacilityID | FacilityRegulatorKey | OrganizationCode | Business Name            | MJB | Origin   | Count of Business' CERS User Accounts                                                                                                    | Facility Count for                      |
| 4 | 10155541 | FA0000670  |                      | 90002299         | PACIFIC BELL TELEPHONE C | Yes | Business | 67                                                                                                    |                                         |
| 5 | 10476424 |            |                      | 90405520         | Bear Valley Lodge        | No  | Business | 6                                                                                                    |                                         |
| 6 | 10476493 |            |                      | 90405550         | Bear Valley Maintenance  | No  | Business | 3                                                                                                    |                                         |
| 7 |          |            |                      |                  | - 0                      |     |          |                                                                                                    |                                         |
|   |          | man        |                      |                  |                          | m   |          | the second second way and the second second se |                                         |

|   | А              | В               | С               | D               | E                     | F 🖌           |
|---|----------------|-----------------|-----------------|-----------------|-----------------------|---------------|
| 1 | tifiers/Genera | l Info          |                 |                 |                       |               |
| 2 | <b>1</b> a     | 5               |                 |                 |                       | $\rightarrow$ |
| 3 | CERSID         | OwnOrOperateUST | USTLastSubmitte | USTLastAccepted | USTLastInspectionDate |               |
| 4 | 10155541       | Y               | 08/15/2017      | 08/22/2017      | 10/13/2014            | >             |
| 5 | 10476424       | Y               | 10/19/2017      | 03/04/2014      | 08/20/2014            | >             |
| 6 | 10476493       | Y               | 10/19/2017      | 06/21/2015      | 08/20/2014            |               |
| 7 |                | _               |                 |                 |                       | 1             |
| ۶ |                |                 |                 |                 |                       | ~~            |

f Sort data as needed. Removing rows one and two makes sorting easier.

# 2 Facility Search Export to Details– Facility Information Submittal Element

To determine if there are other facilities that have reported to CERS that **should be** regulated as a UST facility, use this report.

This report is similar to the Facility Search Export to Details– UST Submittal Element except that this report will include ALL regulated facilities in the jurisdiction that are listed in CERS. This allows one to review the Business Activities UST question, the last submitted and last accepted UST submittal and the last inspection date for all regulated facilities instead of only the ones where the UST reporting requirement is set = Applicable.

Facilities that indicate 'Not Applicable' for the UST reporting requirement but that include a Y for the Business Activities UST question, that have made a UST submittal or that have a reported UST inspection would need to be individually checked by reviewing the facility's submittals CERS to determine if they are to be included as a UST regulated facility. If they are, the UPA must set the UST Reporting Requirement to = Applicable or Always Applicable.

# CERS UST Inspection Reports (cont'd)

| acility Searc       | h                           |                                                |
|---------------------|-----------------------------|------------------------------------------------|
| Home » Facility Sea | arch                        |                                                |
|                     |                             |                                                |
| Search              |                             |                                                |
| CERS ID 😟           | Facility Name               | Submittal Element Reporting Requirement        |
|                     | Starts with V               | Facility Information  V Applicable + Always  V |
| Facility ID/Key 😢   | Facility Street Address @   | City 🖲 ZIP Code 🖉 🔶                            |
|                     | Starts with 🗸               |                                                |
| EPA ID Number 🖲     | Last Submittal Date Range   | Limit To Remote Facilites 🖲                    |
|                     | m to                        | Limit To Small Quantity Generators 🛛           |
| County              | Regulator                   | Local Facility Grouping @                      |
| All Counties V      | Alameda County Env Health ~ | Search                                         |

As shown in the screenshot below this report may contain information that indicates a facility may be a UST regulated facility even though the UST reporting requirement is not set = Applicable. This includes sites that are no longer UST sites but also includes sites where an inspection was erroneously reported as a UST inspection, or facilities that made UST submittals even though they are not regulated as a UST facility.

| 1 | CERSID   | OwnOrOperateUST | USTReportingRec | USTLastSubmitte | USTLastAccepted | USTLastInspectionDate | 1 |
|---|----------|-----------------|-----------------|-----------------|-----------------|-----------------------|---|
| 2 | 10002709 | N               | Not Applicable  | 02/27/2015      | 03/11/2014      | 05/19/2014            |   |
| 3 | 10002742 | Y               | Not Applicable  | 01/22/2016      | 04/06/2015      | 01/22/2016            | 5 |
| 4 | 10129792 | Y               | Not Applicable  | 12/16/2015      | 10/02/2013      |                       | 1 |
| 5 | 10157149 | N               | Not Applicable  |                 |                 | 07/22/2015            |   |
| 6 | 10166283 | N               | Not Applicable  | 05/22/2017      | 05/23/2016      | 01/30/2017            |   |
| 7 | 10166307 | N               | Not Applicable  |                 |                 |                       |   |
| 8 | 10166829 | N               | vot Applicable  |                 |                 |                       |   |

# Running the Facility Search Export to Details – Facility Information Submittal Element

Run this report the same as the Facility Search Export to Details – UST Submittal Element report except select the Facility Information submittal element from the drop down menu.

## 3 UST CME Data Download

This report will include all UST inspection dates as well as violation and SOC related information.

| CERS Regulator                                                                    | Subm                                          | ittals Facilitie                               | s Businesses                           | Regulators           | Compliance           | Responders             | Reports             |
|-----------------------------------------------------------------------------------|-----------------------------------------------|------------------------------------------------|----------------------------------------|----------------------|----------------------|------------------------|---------------------|
| UST Program Report:<br>Home » Reports » UST Progra                                | CME Data D                                    | ownload                                        |                                        |                      |                      |                        |                     |
| Instructions/Help                                                                 |                                               |                                                |                                        |                      |                      |                        |                     |
| This report generates an Excel file co<br>California's regulated UST facilities ( | ntaining UST CME (<br>14,535 as reported by S | (Inspection, Violation<br>WRCB, October 2011). | , Enforcement) data.                   | Please note, this re | port compiles "A     | ccepted" UST data      | from ~95% of        |
| UST Program Report: Cl                                                            | VIE Data Dow                                  | nload                                          |                                        |                      |                      |                        |                     |
| Regulato                                                                          | Alpine County He                              | alth Department                                | -                                      | ~                    |                      |                        |                     |
| Inspection/Enforcement Date Range                                                 |                                               | to                                             | CERS ID 🛛                              |                      |                      |                        |                     |
| Convert Codes to Display Values                                                   |                                               |                                                | Gener                                  | ate Excel Report     |                      |                        |                     |
|                                                                                   |                                               |                                                |                                        |                      |                      |                        |                     |
| Version 2.23.0016   Enhancements   CERS (                                         |                                               | ~~~~~~~~~~~~~~~~~~~~~~~~~~~~~~~~~~~~~~         | ~~~~~~~~~~~~~~~~~~~~~~~~~~~~~~~~~~~~~~ | <u>D</u> i           | agnostics   Conditio | ons of Use   Privacy P | olicy   Contact   H |
|                                                                                   |                                               |                                                | -                                      |                      |                      |                        |                     |
| A 6 H                                                                             | , ,                                           | K                                              | L.                                     | MN                   | 0                    | Þ                      |                     |
| Facility                                                                          |                                               | General In                                     | spection Information                   |                      | - 19 A.              |                        |                     |
| 1a 906 907                                                                        | 910 911                                       | 912<br>Number of                               | 913a                                   | 917                  | Violation            | 929                    |                     |

| 1a       | 906                | 907                | 910                                | 911                                 | 912                              | 913a                                                  | 917                               |                           |                                   | 929                 |             |
|----------|--------------------|--------------------|------------------------------------|-------------------------------------|----------------------------------|-------------------------------------------------------|-----------------------------------|---------------------------|-----------------------------------|---------------------|-------------|
| CERS ID  | Inspection<br>Date | Inspection<br>Type | Number of<br>Class I<br>Violations | Number of<br>Class II<br>Violations | Number of<br>Minor<br>Violations | Significant<br>Operational<br>Compliance              | Date<br>Returned to<br>Compliance | Days Out of<br>Compliance | Violation<br>Details<br>Available | Inspection Comments | 1           |
| 10155541 | 10/13/2014         | Routine            | 0                                  | 0                                   | 0                                | With both Release Detection<br>and Release Prevention |                                   | 1144                      | No                                |                     | Alpine Col  |
| 10155541 | 09/12/2013         | Routine            | 0                                  | 0                                   | 0                                | With both Release Detection<br>and Release Prevention |                                   | 1540                      | No                                |                     | Alpine Cor  |
| 10476424 | 08/08/2013         | Routine            | 0                                  | 0                                   | 2                                | With only Release Detection                           | 12/12/2013                        | 126                       | Yes                               |                     | Alpine Cour |
| 10476424 | 08/20/2014         | Routine            | 0                                  | 0                                   | 2                                | With only Release Prevention                          | 09/24/2014                        | 35                        | Yes                               |                     | Alpine Cour |
| 10476493 | 08/20/2014         | Routine            | 0                                  | 0                                   | 1                                | With both Release Detection<br>and Release Prevention | 09/20/2014                        | 31                        | Yes                               |                     | Alpine Cov  |
| 10476493 | 08/08/2013         | Routine            | 0                                  | 0                                   | 0                                | With both Release Detection<br>and Release Prevention |                                   | 1575                      | No                                |                     | Alpine Cou  |

## 4 Compliance Tab Inspection Search:

Results from this search are exportable as an Excel spreadsheet. It will include the dates of all inspections reported to CERS but provides limited data for each inspection: Routine or Other type of inspection, violation count, and violation RTC date

|                     | arch<br>Bearch    |                        |                   |                   |               |                    |                  |             |
|---------------------|-------------------|------------------------|-------------------|-------------------|---------------|--------------------|------------------|-------------|
| Your account has    | Unified Program   | <u>Editor</u> security | privileges, and c | an create/edit CM | 1E data on be | ehalf of any Regul | ator. Proceed wi | th caution. |
| Pegulator 4         | Il Regulators     |                        |                   | ~                 |               | Data Status        |                  |             |
| Program Element Und | lerground Storage | Tank (UST)             |                   | ~                 |               | Type OR            | outine           |             |
| CERS ID 😟           | EPA               |                        | Facility ID 🥶     |                   |               | 00                 | uner             |             |
| Facility Name 😢     |                   |                        | Date Range        |                   | to to         |                    |                  |             |
| RTC Date Status All | ~                 |                        |                   |                   |               |                    | Bearch           |             |
|                     |                   |                        |                   |                   |               |                    |                  |             |

# CERS UST Inspection Reports (cont'd)

| A                 | В                       | С          | D                               | E       | F                 | G              | Н               |               | 1  |
|-------------------|-------------------------|------------|---------------------------------|---------|-------------------|----------------|-----------------|---------------|----|
| CERSID            | FacilityName            | OccurredOn | RegulatorNameShort              | Туре    | CMEProgramElement | ViolationCount | ViolationsRTCOn | CMEDataStatus |    |
| 2 10155541        | AT&T California - UE197 | 10/13/2014 | Alpine County Health Department | Routine | UST               | 0              |                 | Approved      | <  |
| 10476424          | Bear Valley Lodge       | 08/20/2014 | Alpine County Health Department | Routine | UST               | 2              | 09/24/2014      | Approved      | 4  |
| 10476493          | Bear Valley Maintenance | 08/20/2014 | Alpine County Health Department | Routine | UST               | 1              | 09/20/2014      | Approved      |    |
| 5 10155541        | AT&T California - UE197 | 09/12/2013 | Alpine County Health Department | Routine | UST               | 0              |                 | Approved      | ٩, |
| 5 <b>10476424</b> | Bear Valley Lodge       | 08/08/2013 | Alpine County Health Department | Routine | UST               | 2              | 12/12/2013      | Approved      |    |
| 10476493          | Bear Valley Maintenance | 08/08/2013 | Alpine County Health Department | Routine | UST               | 0              |                 | Approved      |    |
| 3                 |                         |            |                                 |         |                   |                |                 |               | 4  |
| )                 |                         |            |                                 |         |                   |                |                 |               |    |
| 9                 |                         | ~~~ ·      | handhand mental                 |         |                   |                | - Ang           | A             | 1  |
|                   | V manual V              |            |                                 |         | and the second    |                | hours           |               |    |

#### 5 Report 6 Summary Report

This report provides counts of routine inspections and shows the SOC determinations but does not list inspection dates or other inspection information.

| CERS F                                                                                                    | Regulator                                                             | Submitt                              | als Fac                | ilities Bu                   | sinesses Re                 | egulators Cor                | npliance Re                              | esponders                                    | Reports                   |
|----------------------------------------------------------------------------------------------------|-----------------------------------------------------------------------|--------------------------------------|------------------------|------------------------------|-----------------------------|------------------------------|------------------------------------------|----------------------------------------------|---------------------------|
| UST Prog<br>Home » Re                                                                                                    | gram Report: I<br>ports » UST Program                                 | nspection Su                         | ummary<br>Imary Report | Report by<br>by Regulator (R | y Regulato                  | r (Report 6                  | )                                        |                                              |                           |
| <ul> <li>Instructions/Help</li> <li>Summary data for this report is derived as follows:</li> <li>The number of UST facilities is based on active facilities where the UST submittal element is set to 'applicable or always applicable'.</li> <li>The number of UST facilities is based on active facilities where the UST submittal element entries in field 430 (Type of action. Closed= 'UST Permanent Closure on Site' or 'UST Removal.' Active= All other Types of Action, including 'Temporary UST Closure.') and for closure or removal, the date of this action.</li> <li>The designation of petroleum or non petroleum is based on entries in fields 440, 440a and 440b.</li> <li>Hazardous Substance System are used oil, ethanol, and other non-petroleum.</li> <li>Routine Inspections are based on the entry 'Routine' in field 907, Inspection type. 'Other' inspections are not counted in this report.</li> <li>SOC determination is based on 'Routine' in field 907, Inspection type. 'Other' inspections are not counted in this report.</li> <li>Note that the UST CME data download report may reflect instances where an inspection was done but the UST submittal element not applicable. These instances are not included in Report 6.</li> </ul> |                                                                       |                                      |                        |                              |                             |                              |                                          |                                              |                           |
| US TProg                                                                                                    | ram Report: Ins<br>Regulator Alpine Co<br>Date range<br>down Detail 🗹 | pection Sumn<br>bunty Health Departn | nary Repo              | ort by Reg                   | ulator (Repo<br>v           | ort 6)                       |                                          |                                              |                           |
| Version 2.23.0016                                                                                                    | Enhancements   CERS Ce                                                |                                      | L.~~~                  | worker and                   | W                           | Diagnost                     | ics   <u>Conditions of</u>               | Use   Privacy Polic                          | zy   <u>Contact</u>   /** |
| -                                                                                                    |                                                                       |                                      |                        | , .<br>I                     | Signific                    | ant Operational C            | ompliance Dete                           | rminations                                   |                           |
|                                                                                                    | Regulator                                                             |                                      | CERSID #               | # Routine                    | # Release<br>Detection Only | # Release<br>Prevention Only | # Release<br>Detection and<br>Prevention | # Neither Rele<br>Detection no<br>Prevention | ase<br>or                 |
| Alpine County I                                                                                                    | Health Department                                                     |                                      | 10155541               | 2                            | 0                           | 0                            | 2                                        | 0                                            |                           |
| Alpine County                                                                                                    | Health Department                                                     |                                      | 10476424               | 2                            | 1                           | 1                            | 0                                        | 0                                            |                           |
| Alpine County I                                                                                                    | Health Department                                                     |                                      | 10476493               | 2                            | 0                           | 0                            | 2                                        | 0                                            |                           |
| Total (Active an                                                                                                    | d Closed Facilities)                                                  |                                      | 3                      | 6                            | 1                           | 1                            | 4                                        | 0                                            |                           |
|                                                                                                    |                                                                       |                                      |                        |                              |                             |                              |                                          |                                              |                           |

# 6 Evaluation Report: Regulated Facility Inspection Report

This report provides summary counts of inspections but does not include dates of inspection or other inspection related information.

# CERS UST Inspection Reports (cont'd)

| CERS REGULATOR Submittals Facilities Businesses Regulators Compliance Responders Reg                                                                                                    | oorts |
|----------------------------------------------------------------------------------------------------|-------|
| Evaluation Report: Regulated Facility Inspection Report           Home         Reports         Evaluation         Regulated Facility Inspection Report                                                                                                    |       |
| Instructions/Help                                                                                                    |       |
| Summary data for this report is derived as follows:  • The count summary of regulated facilities for each program (not submittal) element • Number of regulated facilities during the selected reporting period • Number of facilities inspected during the selected reporting period by either a 'Routine' or 'Other' inspection • Percent of routine inspections with Class I or II violations that returned to compliance within 90 days during the selected reporting period Evaluation Report: Regulated Facility Inspection Report |       |
| Regulator       Alpine County Health Department         Evaluation Date Range       Im         Include Breakdown Detail       Generate Excel Report                                                                                                    |       |

|                | Α                  | В                                            | С                | D                     | E           | F                     | G                | Н           | 15            |
|----------------|--------------------|----------------------------------------------|------------------|-----------------------|-------------|-----------------------|------------------|-------------|---------------|
|                |                    |                                              |                  |                       |             |                       |                  | Inspections | 2             |
|                |                    |                                              |                  |                       |             |                       |                  | With Class  |               |
|                |                    |                                              |                  |                       |             |                       |                  | 1/2         | 5             |
|                |                    |                                              |                  | Routine               |             | Other                 | Total            | Violations  | - 1           |
|                | Program            |                                              | Routine          | Inspection            | Other       | Inspection            | Inspection       | RTC in 90   |               |
| 1              | Element            | CERSID                                       | Inspection       | <b>Facility Count</b> | Inspection  | <b>Facility Count</b> | Facility Count   | Days Count  |               |
| 19             | цет                | 40455544                                     |                  |                       |             |                       |                  |             |               |
|                | 031                | 10155541                                     | 2                | 1                     | 0           | 0                     | 1                | 0           |               |
| 20             | UST                | 10155541<br>10476424                         | 2                | 1                     | 0           | 0                     | 1                | 0           | {             |
| 20<br>21       | UST<br>UST         | 10155541<br>10476424<br>10476493             | 2 2 2 2          | 1                     | 0<br>0<br>0 | 0<br>0<br>0           | 1<br>1<br>1      | 0<br>0<br>0 |               |
| 20<br>21<br>22 | UST<br>UST<br>APSA | 10155541<br>10476424<br>10476493<br>10448170 | 2<br>2<br>2<br>1 | 1                     | 0 0 0 0 0   | 0 0 0 0 0             | 1<br>1<br>1<br>1 | 0<br>0<br>0 | $\Rightarrow$ |

For more information contact Lisa Jensen at <u>Lisa.jensen@waterboards.ca.gov</u> or Dan Firth at <u>Daniel.firth@calepa.ca.gov</u>.